Distance Learning Using Edgenuity (Mini Orientation):

1. Distance learning (learning of new material) begins now! IT is required, you are being graded, and you are earning academic credits by completing the online Edgenuity courses.

2. Log in to Edgenuity through your myOSD Portal for attendance purposes. Once you are in the portal, click on the "Edgenuity" icon, which is found on the right hand column of the page. If you forget your password, Email your teacher to reset it to your student number as your default and you will be asked to change it immediately and safe keep it.

3. Work through the Warm ups, Instructions, Assignments, Performance Tasks, Quizzes, Reviews, and Tests. Download your course report found near the top right corner of the page. This will give you a bird's eye view of your daily tasks and activities. You are allowed to work at your own pace, faster or slower, but avoid getting behind on your target date.

3. You have 2 tries to pass a quiz with 70. Each quiz is set at 60 minutes. "Save and exit" will lock your answers and the succeeding items that you have visited. My advice is that you complete a quiz in one sitting. Email your teacher to add retakes.

4. You have 2 tries to pass a unit test with a 70. Each unit test is set at 120 minutes. Email your teacher to unlock a unit test. "Save and exit" will lock your answers and the succeeding items that you have visited. My advice is that you complete a unit test in one sitting and bathroom breaks be limited to 5 minutes. Email your teacher to add retakes.

5. Once you have completed an Edgenuity course, I will submit your grade sheet to the registrar and you will be assigned a new course based on what you have indicated on your iConnect orientation form. There is a 24 to 48 hour turnaround time.